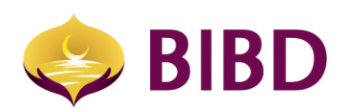

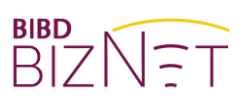

# CORPORATE ADMINISTRATION

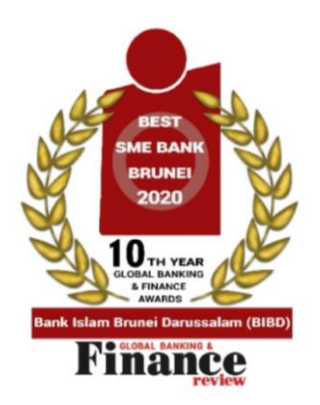

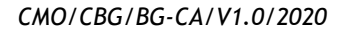

Page 1 of 14

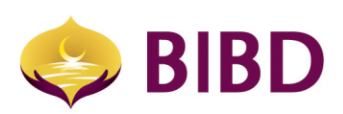

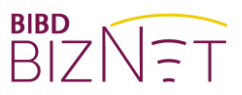

### DISCLAIMER

The material and information contained herein is for general information purposes only. You should not rely upon the material or information on the website or any other material as a basis for making any business, legal or any other decisions. Whilst we endeavour to keep the information up to date and correct, we make no representation or warranties of any kind, express or implied about the completeness, accuracy, reliability, suitability or availability with respect to the website or material or the information, products and services or related graphics contained on the website or material for any purpose.

Bank Islam Brunei Darussalam Berhad Lot 159 Jalan Pemancha P.O.Box 1012 Bandar Seri Begawan BS8672 Negara Brunei Darussalam

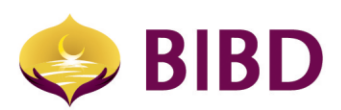

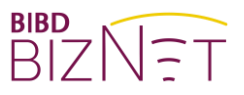

#### **CORPORATE ADMINSTRATION**

BizNet Corporate Administrator can perform any or all of the following roles:

• Administrators

Appointed persons by the organisation entrusted with administrative functions such as 'Reset Password', 'Assigning Payment Beneficiaries Template' and "Maintain Account Nickname'. Administrators can also view more privilege information but not limited to all user access rights and roles, accounts and services entitlement, Authorisation Group and Matrix

- **Company Signatories (or Approvers)** Appointed persons by the organisation as payment authorisers as stipulated in the bank account signing mandate or otherwise stated.
- Company Users (or Maker) Appointed persons by the organisation as users for account viewing and/ or payment makers.

The same person can be assigned or hold multiple roles. Example: Approver + Administrator at the same time. This is typically the case for Micro Small and Medium Enterprise (MSME) (whereby the same person is a maker and approver for own transactions.) The below functions are accessible only the administrator:

- 1) Corporate Beneficiary Access Maintenance (Editable)
- 2) Corporate Profile (View only)
- 3) View Subscribed Package (View only)
- 4) Corporate Users & Enable Reset Password
- 5) Corporate Roles (View only)
- 6) Corporate Account Access profile (View only)
- 7) Corporate Authorisation Matrix Group (View only)
- 8) Corporate Authorisation Matrix Profile (View only)
- 9) Corporate Authorisation Matrix Configuration (View only)
- 10) Corporate Account Tagging (View only)
- 11) Merchant Tagging (View only)
- 12) Account Nickname Maintenance (Editable)

#### ← Corporate Administration

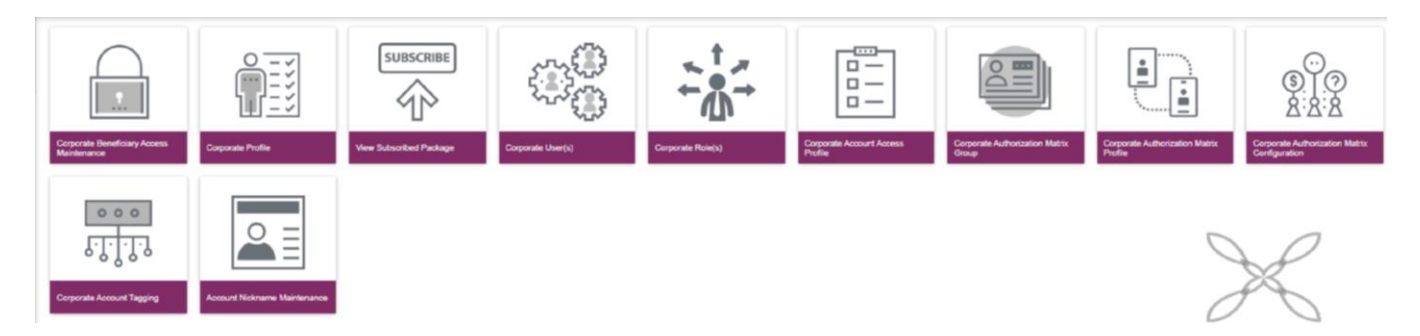

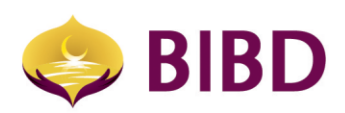

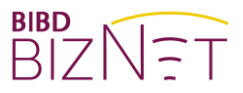

#### 1) Corporate Beneficiary Access Maintenance (Editable)

a) Administrator(s) can view the full list of beneficiary payment templates, and grant access to all/selected user(s).

(Note: For new user(s), earlier templates will not be auto granted. Company administrator needs to grant access accordingly.)

#### ← Corporate Beneficiary Access Maintenance

| CORPO       | CORPORATE BENEFICIARY ACCESS MAINTENANCE |                      |                 |                |      |  |
|-------------|------------------------------------------|----------------------|-----------------|----------------|------|--|
| Favourite T | yşe                                      | Favorite Description |                 | Name/Payee     |      |  |
|             | Favourite Type                           | Description          | Name/Payee      | Account Number | User |  |
|             | Bill Payment                             | 00                   | AAA AAA SDN BHD |                | -22  |  |
|             | Interbank Fund Transfer                  | 00                   | AAA AAA SDN BHD |                | -22  |  |
|             | Bill Payment                             | 00                   | AAA AAA SDN BHD |                | 25   |  |
|             | Telegraphic Transfer                     | 00                   | AAA AAA SDN BHD |                |      |  |
|             | Telegraphic Transfer                     | 00                   | AAA AAA SDN BHD |                | -22  |  |
|             | Payroll                                  | 00                   | AAA AAA SDN BHD |                |      |  |

|                            | Benefi | iciary User List |              |                                             | 1 0  |
|----------------------------|--------|------------------|--------------|---------------------------------------------|------|
|                            |        | Usemane          | Name         |                                             | × >  |
| Favorite Description<br>11 |        | NORA             | NORA         | Account Number / Reference No<br>0000000000 | mber |
|                            |        | PG               | PG AHMAD     |                                             |      |
|                            |        | USOP             | HAJI YUSOP   |                                             |      |
|                            |        | најјан           | HAJJAH AISAH |                                             |      |
|                            |        | AWANG            | AWANG HAJI   |                                             |      |

c) During your initial BizNet Application, if your company opted for 'Dual Administration Control', your request will require another administrator to approve.

| BENEFICIARY                                                                            |                      |                               |                                                  |
|----------------------------------------------------------------------------------------|----------------------|-------------------------------|--------------------------------------------------|
| Your transaction has been process successfully.<br>Reference Number : 6007090148306056 |                      |                               |                                                  |
| Favourite Type<br>Telegraphic Transfer                                                 | Favorite Description | Name/Payee<br>XOX XXX SDN BHD | Account Number / Reference Number<br>00000000000 |
| Beneficiary User List                                                                  |                      |                               |                                                  |
| Username                                                                               | Name                 | Action                        |                                                  |
|                                                                                        |                      | New                           |                                                  |
|                                                                                        |                      | New                           |                                                  |

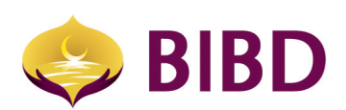

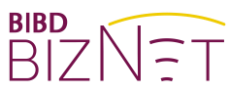

d) Sample section of BizNet application form. Should you need to change company setting, please submit a BizNet addendum/change request form.

# 4. ARAHAN KHAS | SPECIAL INSTRUCTION

| (i) Kawalan Pentadbir Syarikat :<br>Semua kawalan pentadbir hend<br>Company Adminstration Contro<br>All adminstration control must | aklah diluluskan oleh pentadbir kedua<br>l :<br>e approved by second administrator | Ya   Yes | Tidak   No |
|----------------------------------------------------------------------------------------------------|------------------------------------------------------------------------------------|----------|------------|
|----------------------------------------------------------------------------------------------------|------------------------------------------------------------------------------------|----------|------------|

### 2) Corporate Profile (View only)

- a) This allows administrator(s) to view or print the Corporate profile if needed. It contains your company's:
  - i. *Customer Information (CIF)* Customer Identity. This is a unique number created for each company.
  - ii. Company Name Registered record with the bank.
  - iii. *Corporate ID* This is the BizNet Corporate ID. This is required as part of login process.
  - iv. Business Registration No Company's business registration number.
  - v. Primary Address/Postcode/Country Company's address.
  - vi. Is txn Sole Control Setup as per initial BizNet application.
    - 'YES' means the same approver can approve own transaction created.
    - 'NO' means transactions will need other approver(s) to approve, which can also depend on company signatory matrix. Some company matrix can have complex like 2 or 3 to sign.

| CORPORATE PROFILE                                 |                                        | ≠ ē ×                                      |
|---------------------------------------------------|----------------------------------------|--------------------------------------------|
| Corporate Name<br>XOCX XOCX SDN BHD               | Corporate ID<br>XOCX XOCK SDN BHD      | C#<br>00000000                             |
| Business Registration No<br>AGO/RC/XXXX           |                                        |                                            |
| Address<br>BANDAR SERI BEGAWAN                    | KIARONG COMPLEX                        |                                            |
| Post Code<br>BA 0000                              | Cty<br>NEGARA BRUNEI DARUSSALAM BE1318 | Country<br>BN                              |
| Contact Person<br>AMIRA                           | Contact No<br>123 4567                 | Contact Email<br>XXX_XXX_SDN_BHD@GMAIL.COM |
| is Approver Sequence (IS T/N SOLE CONTROL)<br>YES | is Admin Dual Control<br>NO            |                                            |

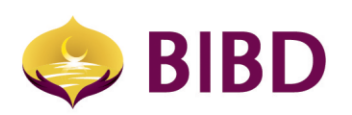

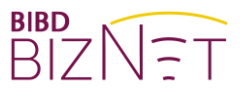

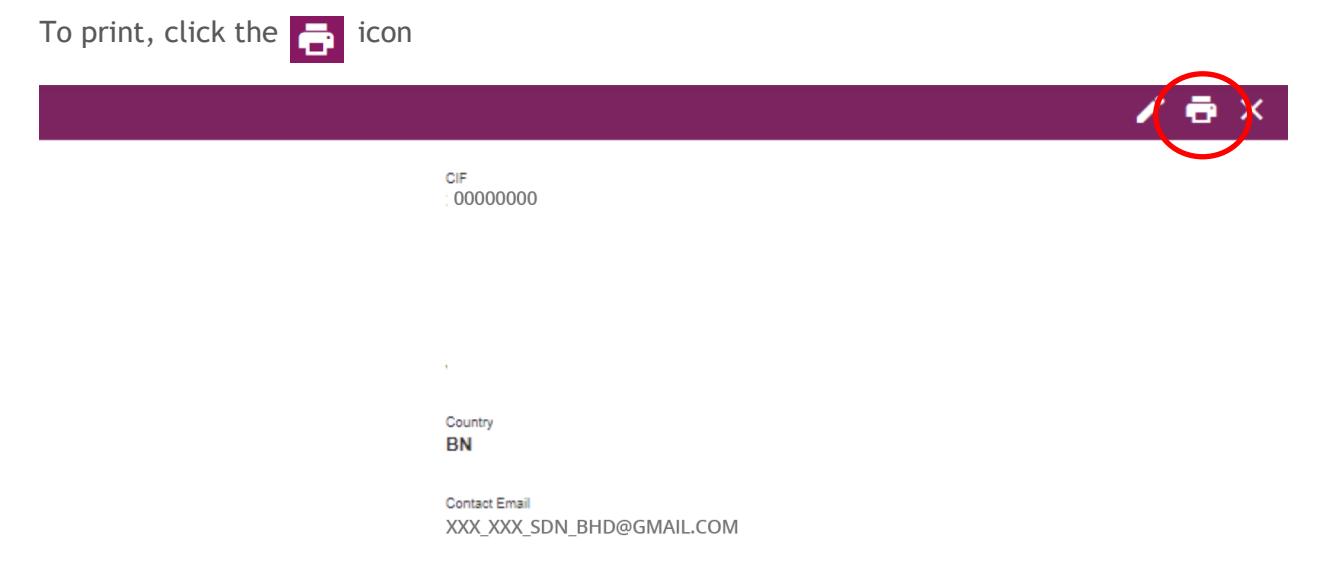

# 3) View Subscribed Package (View only)

a) It shows which package your company has subscribed to. There are four (4) packages: Account Inquiry, Basic, Standard and Premium. To change package, please submit a BizNet Addendum request form. Below is a sample view of Premium package and list of enabled services.

#### Company Name XXX XXX SDN BHD PACKAGE INFO Last Seen on dd/mm/yy, 00:00:00 Functional Package Account Name **Biznet Premium Package** Q Enter text to search Function List Image: Image: Image - Maintenance Home Image: Account Access Profile Maintenance - W & Corporate Account Access Profile (Edit) . . Corporate Account Access Profile (View) My Task Corporate Account Tagging Corporate Activity Inquiry 🗹 🏨 Corporate Admin Merchant Tagging Account Services v Emporate Authorization Matrix Config E Mathematical Corporate Authorization Matrix Config (View) Cheque Services Corporate Authorization Matrix Group ~ L View) Corporate Authorization Matrix Group (View) A State Authorization Matrix Profile Payment & Transfer Services ~ Corporate Authorization Matrix Profile (View) Corporate Beneficiary Access Maintenance - View Corporate Beneficiary Access Maintenance (View) Manage Standing Instructions $\sim$ - E & Favourite/Beneficiary Access Maintenance(Edit) Corporate Maintenance Admin - Edit Corporate Profile Manage Beneficiary List View Corporate Profile Corporate Role Maintenance Corporate Role (View) Bulk Services ~ Corporate Subsidiary Inquiry Corporate Task Assignment Monitoring Investment Account Services ~ La Corporate Transaction Inquiry Corporate User Maintenance - W the Corporate User (Enable Reset Password) Corporate Administration Corporate User (View)

#### View Subscribed Package

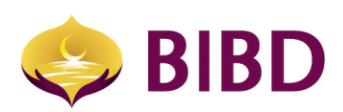

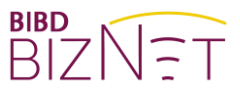

#### 4) Corporate Users & Enable Reset Password

a) This shows the full list of BizNet user(s) of your company and its details. To add/edit/remove user, please fill in the BizNet Addendum form.

| CORPORATE USER(S) |      |             |
|-------------------|------|-------------|
| Username          | Name | Status Code |
| FAZURA            |      | ACTIVE      |
| SYURA             |      | ACTIVE      |
| AHMAD             |      | ACTIVE      |
| NORA              |      | ACTIVE      |
| DANI              |      | ACTIVE      |
| EMMA              |      | ACTIVE      |
| FAZURA            |      | ACTIVE      |
| FAZURA            |      | ACTIVE      |
| FAZURA            |      | ACTIVE      |

Example: User assigned with both 'Approver' and 'Admin' role.

| CORPORATE USER(S)         |                             |                                 |
|---------------------------|-----------------------------|---------------------------------|
| Username                  | First Name                  | Last Name                       |
| Emai                      | Phone Mobile Number         | Allow Mobile Login              |
| ID Type                   | ID Number                   | Email Notification For Approver |
| Enable Password Flag      | Enable Password Expiry Date | Last Login Datetime             |
| Role<br>Admin<br>Approver |                             |                                 |

Approv
 User

• User

b) Enable Reset Password

i) Only an administrator can perform 'reset password 'for another corporate user(s), by clicking the reset password icon **a**.

(Note: Administrator can only enable reset password for other maker or approver roles, self-reset password is not allowed. Please reach out to your Relationship Manager or BIBD Contact Centre at 2238181 to reset password for admin.

|                   | Confirm 🗸 🗙                                       |                  |
|-------------------|---------------------------------------------------|------------------|
| CORPORATE USER(S) | Are you confirm to reset password for this user ? |                  |
| Usename           | First Name                                        | Last Name        |
| Enal              | Phone/Mobile Number                               | Allow Mobie Logn |

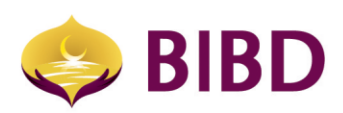

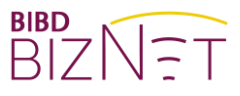

ii) The 'Enable Password Expiry Date' will be shown on the acknowledgement page. Please perform "Forgot Your Password" step before the expiry date.

| CORPORATE USER(S)                                                                      |                                            |                                               |  |  |
|----------------------------------------------------------------------------------------|--------------------------------------------|-----------------------------------------------|--|--|
| Your transaction has been process successfully.<br>Reference Number : 6007090148320262 |                                            |                                               |  |  |
| Username                                                                               | First Name                                 | Last Name                                     |  |  |
| Email                                                                                  | Phone Mobile Number                        | Allow Mobile Login                            |  |  |
| ID Type                                                                                | ID Number                                  | Email Notification For Approver               |  |  |
| Enable Password Flag<br>YES                                                            | Enable Password Expiry Date<br>12 Jul 2020 | Last Login Datetime<br>26-06-2020 10:28:56 AM |  |  |

iii) From BizNet main login page, user to click on the "Forgot Your password "and follow instructions on screen.

| BIZNET                                | BIZ<br>BIZ<br>Forget Password | BIZNET<br>Forget Password |
|---------------------------------------|-------------------------------|---------------------------|
| COMPANY ID                            | COMPANYID                     | New Password              |
| USER ID                               |                               | Confirm New Password      |
| PASSWORD                              | HARDWARE TOKEN                |                           |
| Cancel Login<br>Forgot Your Password? | X Cancel Confirm              | ★ Cancel Save             |
| BIBD N E X G E N                      | BIBD N E X G E N              |                           |

iv) After a successful password reset, a confirmation email will be sent to your registered email address.

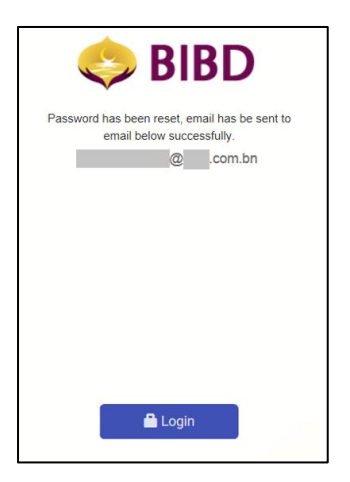

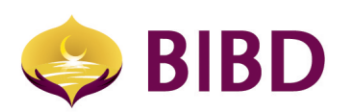

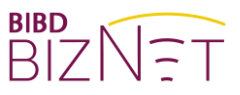

#### 5) Corporate Roles (View only)

a) This allows administrator(s) to view all available type of roles assigned to each user in the company.

| CORPORATE ROLE(S) |        |
|-------------------|--------|
| Name              | Status |
| Admin             | Active |
| Approver          | Active |
| User              | Active |
| User - No Payroll | Active |
| TT only X payroll | Active |

| CORPORATE ROLE(S)                                                                                                    |                       | CORPORATE ROLE(S)                                                                                                    |                    |
|----------------------------------------------------------------------------------------------------|-----------------------|----------------------------------------------------------------------------------------------------|--------------------|
| Name<br>DEFAULT SIGN<br>Function List<br>Corporate User/Signatory Modules<br>Account Services<br>Account Summary<br>Activity Inquiry<br>Activity Inquiry<br>Activity Inquiry<br>Activity Inquiry<br>Bulk Services - Direct Debit<br>Bulk Services - Direct Debit<br>Bulk Services - Payroll<br>Bulk Services<br>Bulk Services<br>Interbank Fund Transfer Services<br>Interbank Fund Transfer Services<br>Merchant Inquiry Services<br>Merchant Inquiry Services<br>Merchant Inquiry Services<br>Merchant Inquiry Services<br>Merchant Inquiry Services<br>Transaction Inquiry | Role Type<br>APPROVER | Name<br>DEFAULT ADMIN<br>Function List<br>Corporate Admin Modules<br>Account Nickname Maintenance<br>Corporate Account Access Profile Maintenance<br>Corporate Account Tagging<br>Corporate Activity Inquiry<br>Corporate Activity Inquiry<br>Corporate Admin Merchant Tagging<br>Corporate Beneficiary Access Maintenance<br>Corporate Beneficiary Access Maintenance<br>Corporate Beneficiary Access Maintenance<br>Corporate Beneficiary Induity<br>Corporate Beneficiary Induity<br>Corporate Beneficiary Induity<br>Corporate Beneficiary Induity<br>Corporate Beneficiary Induity<br>Corporate Beneficiary Induity<br>Corporate Isak Assignment Monitoring<br>Corporate Isak Assignment Monitoring<br>Corporate Isak Assignment Monitoring<br>Corporate Isak Stasignment Monitoring<br>Corporate Isak Stasignment Monitoring | Role Type<br>ADMIN |

#### 6) Corporate Account Access Profile (View only)

a) Corporate Account Access profile is the function to allow administrator(s) to have an overview of the linkage and access granted to specific users. Example as shown below.

| comporate account access profile |                |             |        |      |  |
|----------------------------------|----------------|-------------|--------|------|--|
| Podia Nama                       |                |             |        |      |  |
| Profile Code                     | Profile Name   | Description | Status | User |  |
| AAP                              | AAP            | AAP         | ACTIVE | *    |  |
| ACCT                             | ACCT INFO ONLY |             | ACTIVE |      |  |

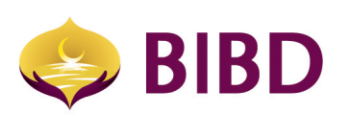

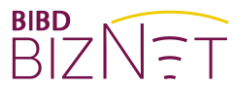

| co  | CORPORATE ACCOUNT ACCESS PROFILE                 |                |              |                    |              |
|-----|--------------------------------------------------|----------------|--------------|--------------------|--------------|
| Pr  | ofie Name                                        | Profile Code   |              | Profile Descrption |              |
| St  | unus<br>ctive                                    | User           |              |                    |              |
| S   | orporate Subsidiary Name<br>SYARIKAT CORP TEST 3 | ~              |              |                    |              |
| Aco | count List                                       |                |              |                    |              |
| Ace | count Number Ac                                  | count Currency | Account Type | Transact           | View         |
|     |                                                  |                |              | $\checkmark$       | $\checkmark$ |
|     |                                                  |                |              |                    |              |

#### 7) Corporate Authorisation Matrix Group (View only)

- a) The Authorisation Matrix Group is to define group of roles or signatories involved in the approval process. After a transaction or task is submitted, it will get routed to the specific approval group(s) or approver(s) based on Authorisation matrix settings of the company.
- b) There are 3 types of group matrix:
  - i. *Monetary Group* For requests such as Telegraphic Transfers, Payroll, Bill Payments and other monetary transactions. For simple MSME setup, there would only be one default monetary group. For large companies, there can be multiple signature group such as Group A, Group B and Group C. Each group can have one or more approvers.
  - ii. *Non-monetary Group* For requests such as Stop Cheque, Cheque Inquiry, Request Cheque Book and Changing Investment Account Principal & Profile Disposition.
  - iii. Admin Group For request on corporate administration tasks such as changes to "Corporate Beneficiary Access Maintenance", "Account Nickname Maintenance" and 'Enable Reset Password".

| AUTHORIZATION MATRIX GROUP      |                     |  |  |
|---------------------------------|---------------------|--|--|
| Authorization Group             |                     |  |  |
| Authorization Matrix Group Code | Authorization Group |  |  |
| AUTHGROUP00001                  | Admin               |  |  |
| AUTHGROUP00002                  | Monetary            |  |  |
| AUTHGROUP00003                  | Non Monetary        |  |  |
| AUTHGROUP00004                  | A                   |  |  |
| AUTHGROUP07727                  | В                   |  |  |
|                                 |                     |  |  |

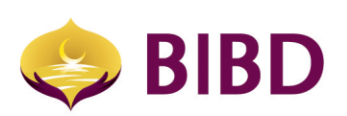

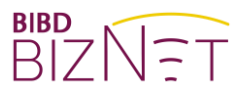

| CORPORATE AUTHORIZATION MATRIX |                  |                                            |
|--------------------------------|------------------|--------------------------------------------|
| Structure                      |                  |                                            |
| Code<br>AUTHGROUP00002         | Name<br>Monetary | Configuration Type<br>Monetary Transaction |
| Structure Group                |                  |                                            |
| Company Code                   | User Role        | User                                       |
|                                |                  |                                            |

#### 8) Corporate Authorisation Matrix Profile (View Only)

a) Authorisation Matrix Profile controls the relationships between approval sequence, conditions, and approval groups. A more complex example as below, having 4 signature group.

| AUTHORIZATION MATRIX GROUP                                                                                                    |                     |
|----------------------------------------------------------------------------------------------------|---------------------|
| Authorization Group                                                                                                    |                     |
| Authorization Matrix Group Code                                                                                                    | Authorization Group |
| AUTHGROUP00001                                                                                                    | Admin               |
| AUTHGROUP00002                                                                                                    | Monetary            |
| AUTHGROUP00003                                                                                                    | Non Monetary        |
| AUTHGROUP00004                                                                                                    | A                   |
| In this complex example, monetary approving conditions are:<br>I. Amount up to and equal B\$50,000 requires 2 approvers<br>• (1 from Group D & 1 from Group A), or<br>• (1 from Group C & 1 from Group B), or |                     |

- (1 from Group C & 1 from Group A)
- II. Above B\$50,000 and up to B\$999M requires 2 approvers
  - (1 from Group A & 1 from Group B)

| CORPORATE AUTHORIZATION MATRIX            |                         |                                            |  |  |
|-------------------------------------------|-------------------------|--------------------------------------------|--|--|
| Authorization Criteria Maintenance Detail |                         |                                            |  |  |
| Profile Name<br>Monetary                  | Description<br>Monetary | Configuration Type<br>Monetary Transaction |  |  |
| Profile Code                              |                         |                                            |  |  |
| Criteria                                  |                         |                                            |  |  |
| Sequence Number<br>1                      | Criteria Name<br>1sign  |                                            |  |  |
| Criteria                                  |                         |                                            |  |  |
| amount <= 300                             |                         |                                            |  |  |
| Approver Group Name                       | Approver Group          | No of Approver                             |  |  |
| 1                                         | Monetary                | 1                                          |  |  |

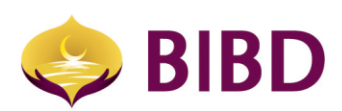

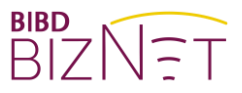

#### 9) Corporate Authorisation Matrix Configuration (View only)

a) Able to configure each matrix group to have specific function or limit account access.

| AUTHORIZATION MATRIX CONFIGURATION                           |              | + ×                                                                                                    |
|--------------------------------------------------------------|--------------|----------------------------------------------------------------------------------------------------|
| Code                                                         | Name         | Status                                                                                                    |
| AUTHCONFIG00210                                              | Admin        | ACTIVE                                                                                                    |
| AUTHCONFIG00211                                              | Monetary     | ACTIVE                                                                                                    |
| AUTHCONFIG00213                                              | Non-Monetary | ACTIVE                                                                                                    |
| Showing 1 to 3 of 3 entries                                  |              | << < 1 > >>                                                                                                    |
| CORPORATE AUTHORIZATION MATRIX                               |              |                                                                                                    |
| Authorization Matrix Configuration - View                    |              |                                                                                                    |
| Code                                                         |              | Name<br>Monetary                                                                                                    |
| Profile Name                                                 |              | Configuration Type<br>Monetary Transaction                                                                                                    |
| Account No.<br>BND<br>EUR<br>BND<br>USD<br>BND<br>USD<br>GBP |              | Medule  Fund Transfer Maintenance (Edit)  Bill Payment Maintenance (Edit)  Bill Payment Maintenance (Delete)  Fund Transfer Maintenance (Delete)  Telegraphic Transfer Maintenance (Edit)  Interbank Transfer Maintenance (Edit) Interbank Transfer Maintenance (Delete)  Telegraphic Transfer Maintenance (Delete)  Telegraphic Transfer Maintenance (Delete)  Interbank Transfer Maintenance (Delete)  Interbank Transfer Maintenance (Delete)  Interbank Transfer Maintenance (Delete)  Payment  Investment Account Withdrawal Investment Account Placement Interbank Fund Transfer  Top Up Payroll (File Upload) Payroll (Delete) |

- Direct Debit (Delete)
- · Bill Presentment and Payment

#### 10) Corporate Account Tagging

a) To check which accounts have been tagged to BizNet and can be viewed online. If an account is not tagged, you would not be able to view nor perform transaction online. Please submit a BizNet Addendum form request should you need to link or unlink account to your company BizNet profile.

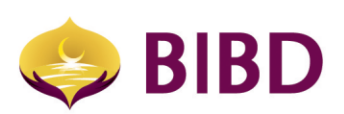

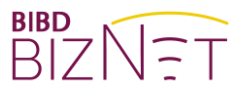

#### CORPORATE ACCOUNT TAGGING

| $\checkmark$ | Account Number | Account Type             | Сигтепсу |
|--------------|----------------|--------------------------|----------|
| $\checkmark$ |                | Current Account          | BND      |
| $\checkmark$ |                | Current Account          | USD      |
| ~            |                | Investment Account Group | BND      |
| ~            |                | Investment Account Group | USD      |
| ~            |                | Investment Account Group | GBP      |
| $\checkmark$ |                | Investment Account Group | EUR      |

#### 11) Merchant Tagging

a) To view Merchant ID tagged to your BizNet profile, if any. If your company has subscribed as a BIBD QuickPay merchant, you may request to link up to BizNet so that you will be able to view Quickpay transaction information.

| MERCHANT TAGGING |            |               |             |
|------------------|------------|---------------|-------------|
|                  | Merchantid | Merchant Name | Status Code |
|                  |            |               | ACTIVE      |
|                  |            |               | ACTIVE      |
|                  |            |               | ACTIVE      |
|                  |            |               | ACTIVE      |
|                  |            |               | ACTIVE      |

Showing 1 to 5 of 5 entries

#### 12) Account Nickname Maintenance

a) Nickname can be created for each account for ease of reference. Nickname will be shown when you perform payments.

| ACCOUNT NICKNAME MAINTENANCE |                          | → ×                  |
|------------------------------|--------------------------|----------------------|
| Current Account              |                          |                      |
| Debit Account Number         | Account Type             | New Account Nickname |
|                              | Current Account          | BND Nickname 1       |
|                              | Current Account          | USD Nickname 2       |
| Investment Group Account     |                          |                      |
| Debit Account Number         | Account Type             | New Account Nickname |
|                              | Investment Account Group |                      |
|                              | Investment Account Group |                      |

Note:

Forms can be downloaded from <a href="http://www.bibd.com.bn/resource-centre/forms/">www.bibd.com.bn/resource-centre/forms/</a>

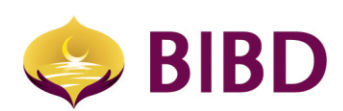

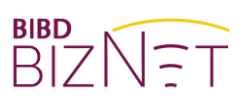

Bruneian at Heart

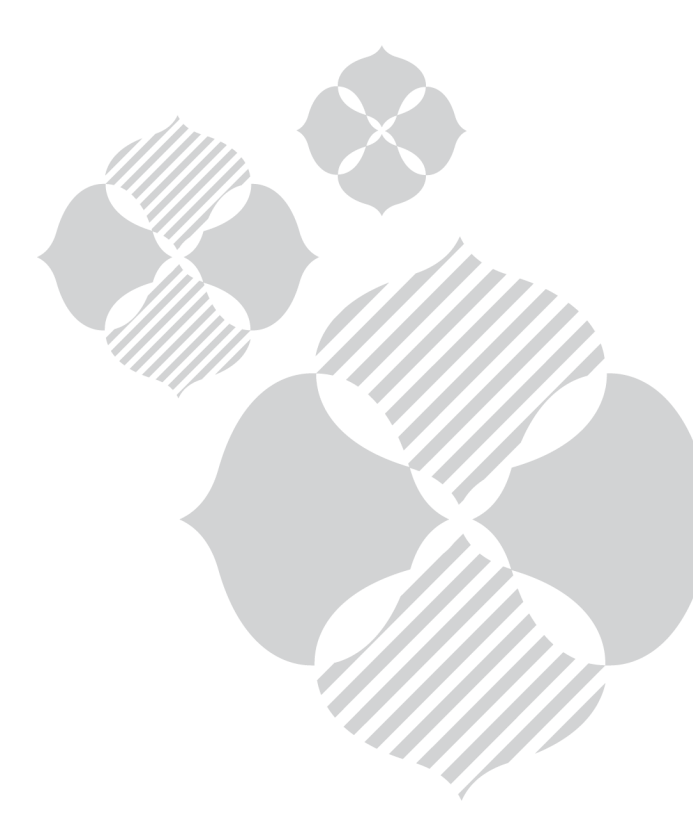